## Sony Camera Driverインストール手順

Sony Camera Driverのダウンロード

以下のファイルをダウンロードしてください。

Sony Camera Driver | SONY

ダウンロードしたファイルはパソコンのデスクトップ(推奨)に保存してください。

## ご注意

Appleシリコンを搭載したMacではセキュリティ設定の変更を行ってください。(Intelプロセッサを 搭載したMacではこの手順は必要ありません)

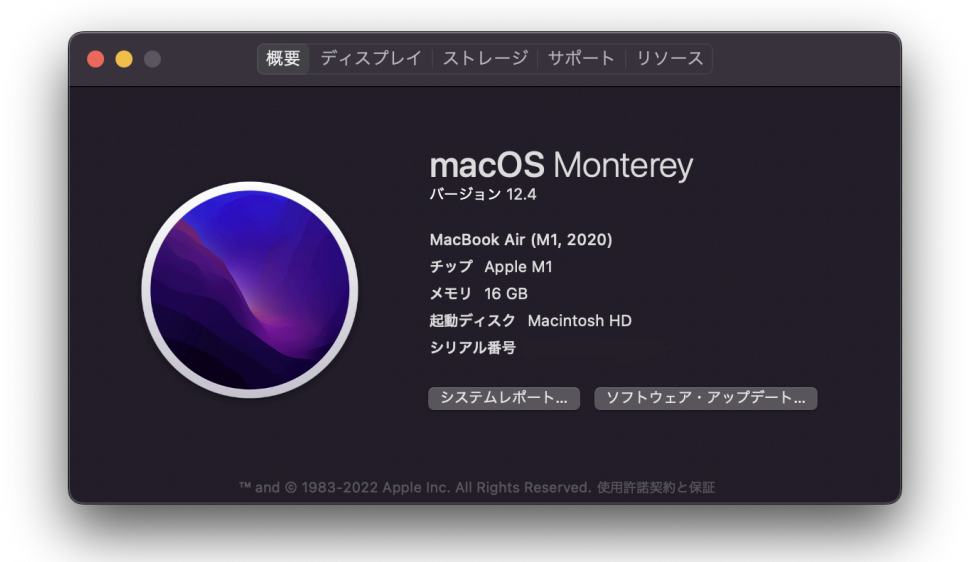

▼ Appleシリコンを搭載したMacでは、「このMacについて」の「チップ」欄に「Apple」を含む名 称が表示されます。(例:Apple M1)

<u>Appleシリコンを搭載したMacのセキュリティ設定変更手順へ(クリックしてください)</u>

## Sony Camera Driverのインストール

1. 実行中の全てのプログラムを閉じてください。

ダウンロードしたファイル「Camera\_Driver\_####a.dmg」をダブルクリックします。

この際に、カメラはまだ接続しないでください。

- 2. [Sony Camera Driver Installer]のフォルダが表示されます。
- 3. フォルダの中の[SonyCameraDriver.pkg]をダブルクリックします。

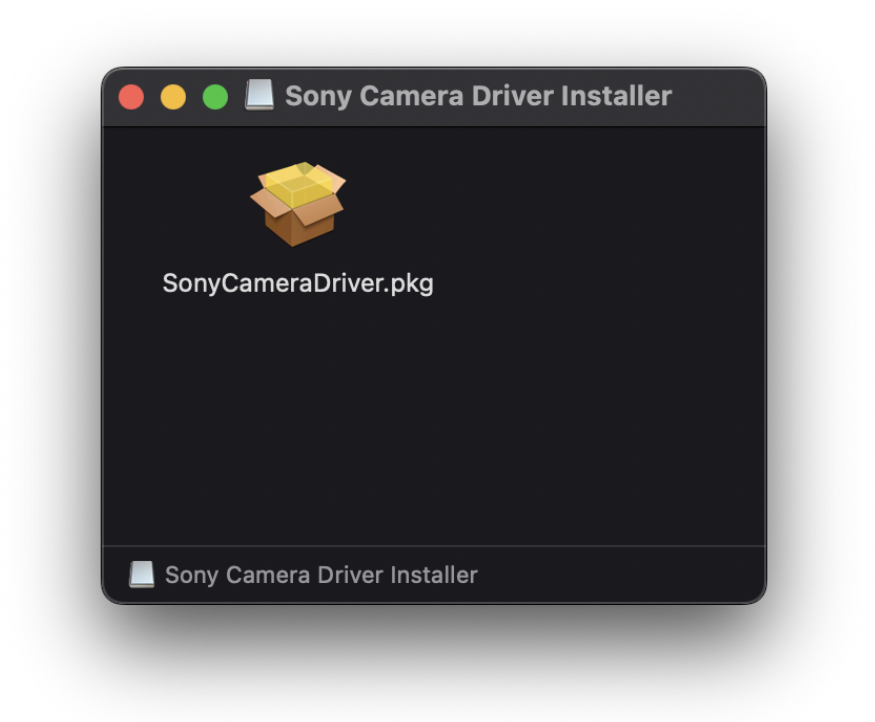

4. インストーラーの画面が開きます。指示に従って操作を進めてください。

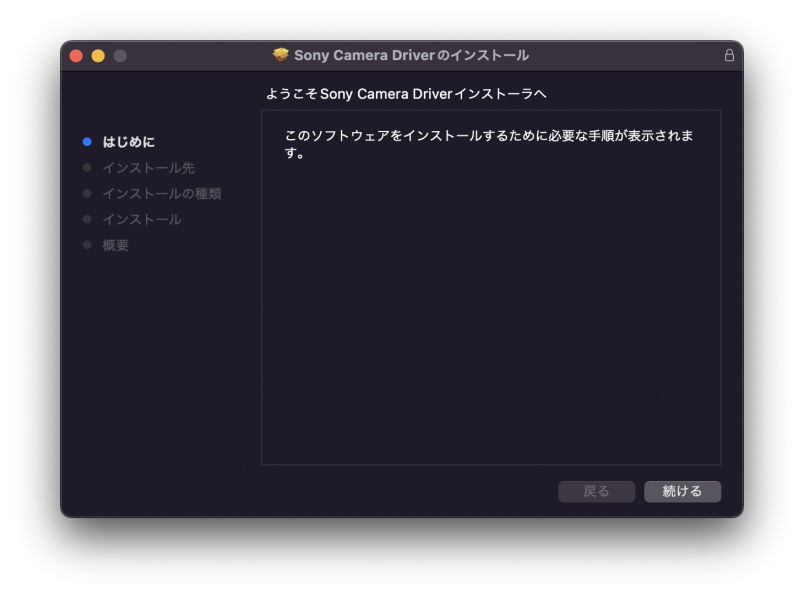

5. インストールの許可が求められます。管理者アカウントでログインしたときのパスワードを入力 してください。

|    | インストーラ               |
|----|----------------------|
| イン |                      |
| 許可 | 『するにはパスワードを入力してください。 |
| SI | IGMA                 |
|    |                      |
|    | ソフトウェアをインストール        |
|    | キャンセル                |
|    |                      |

- OSから「機能拡張がアップデートされました」とのダイアログメッセージが表示された場合(OSの バージョンによって表示は異なります。ここでの"機能拡張"はSony Camera Driverの事を指していま す)["セキュリティ"環境設定を開く]ボタンを押下してください。macOSの「セキュリティとプライバ シー」画面が開きます。
- OSから「機能拡張がアップデートされました」とのダイアログメッセージが表示されなかった場合、
  「アップデート手順 STEP 01 ソフトウェアプログラムを実行します」以降より進めてください。

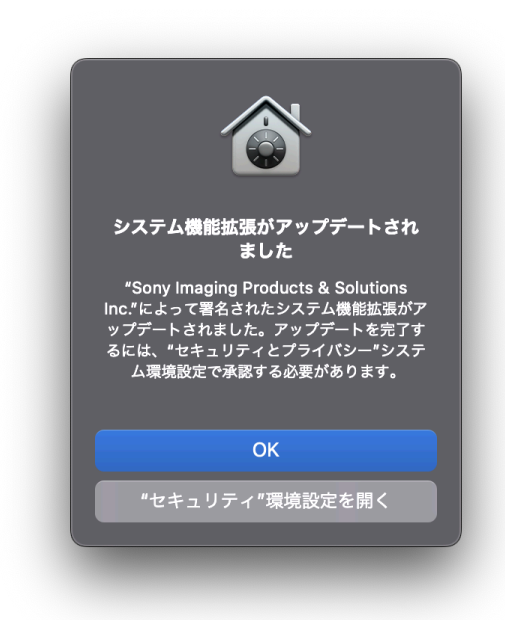

6. [セキュリティとプライバシー] の画面の「一般」タブを開き、カギのアイコンをクリックして ください。

パスワード入力を求められますので、管理者アカウントでログインしたときのパスワードを入力し、 "ロックを解除"ボタンを押下してください。

7. "Sony Imaging Products & Solutions Inc."のシステムソフトウェアの読み込みを[許可]してください。

8. macOSの再起動が求められた場合にはOSを再起動してください。

9. 「セキュリティとプライバシー」の画面が表示されたままの場合は、×(閉じる)ボタンで閉じてください。

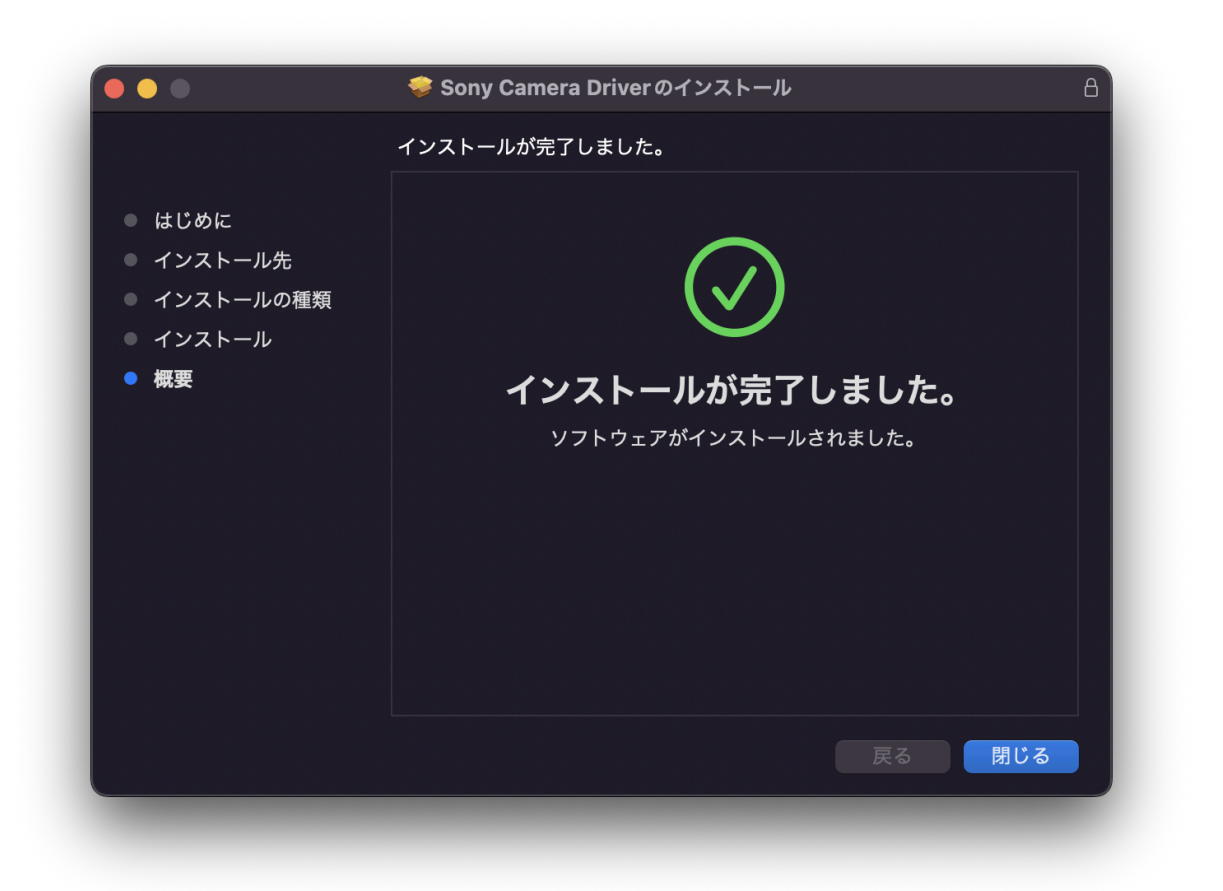